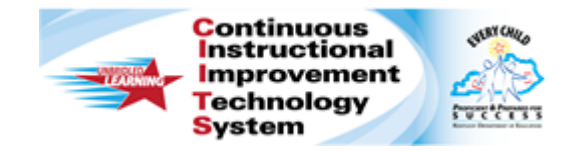

## Schoolnet: Viewing Past Year Sections Quick Reference Card

## **Schoolnet: Viewing Past Year Sections**

Audience Roles: Teacher, Leadership, Staff with Specialist

Learn how to view test results for students you taught in previous school years. This option is not available if only one year of section assignments are available or if your site is configured to allow access to only current students.

## **Viewing Test Data from Past Year Sections**

- 1. On the navigation bar, roll your cursor over **Classrooms** and click **Student Performance**
- 2. On the Student Performance page, click Past Years' Sections

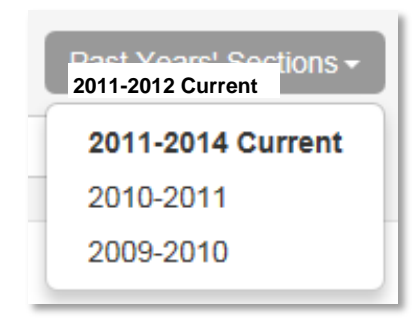

- 3. Select a school year
- 4. Select a section from the Section Chooser menu
- 5. Click the Standards Mastery tab

| 6. | Choose | options | from | the | test | menus | to | filter | test | results |
|----|--------|---------|------|-----|------|-------|----|--------|------|---------|
|----|--------|---------|------|-----|------|-------|----|--------|------|---------|

| Benchmark<br>Dashboard | Classroom Test<br>Dashboard |                        | Item Skills<br>Analysis Analysis |  | Standards<br>Mastery | Student<br>List | Student<br>Analysis |               |
|------------------------|-----------------------------|------------------------|----------------------------------|--|----------------------|-----------------|---------------------|---------------|
|                        | Test Type                   | O Benchmark Test O Cla |                                  |  | sroom Test           | ⊖ Trends        | ● Stan              | dardized Test |
|                        | View by                     | Test                   | Section                          |  |                      |                 |                     |               |
| 1                      | Test Name                   | TAKS/ACC/M             |                                  |  |                      | ]               |                     |               |
|                        | Test Level                  | - All Levels           |                                  |  |                      |                 |                     |               |
|                        | 05/15/2010                  |                        |                                  |  |                      |                 |                     |               |

Note that if you click the Standardized Test radio button, you can click a test section link to see assessment results by standard or test section